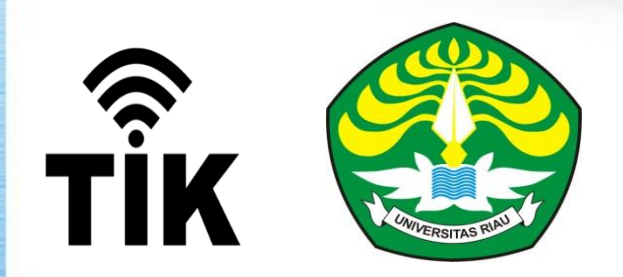

# **KRS ONLINE MAHASISWA**

OLEH UPT TEKNOLOGI INFORMASI DAN KOMUNIKASI UNIVERSITAS RIAU

**PEKANBARU 2020** 

## **ALUR MAHASISWA SISTEM INFORMASI**

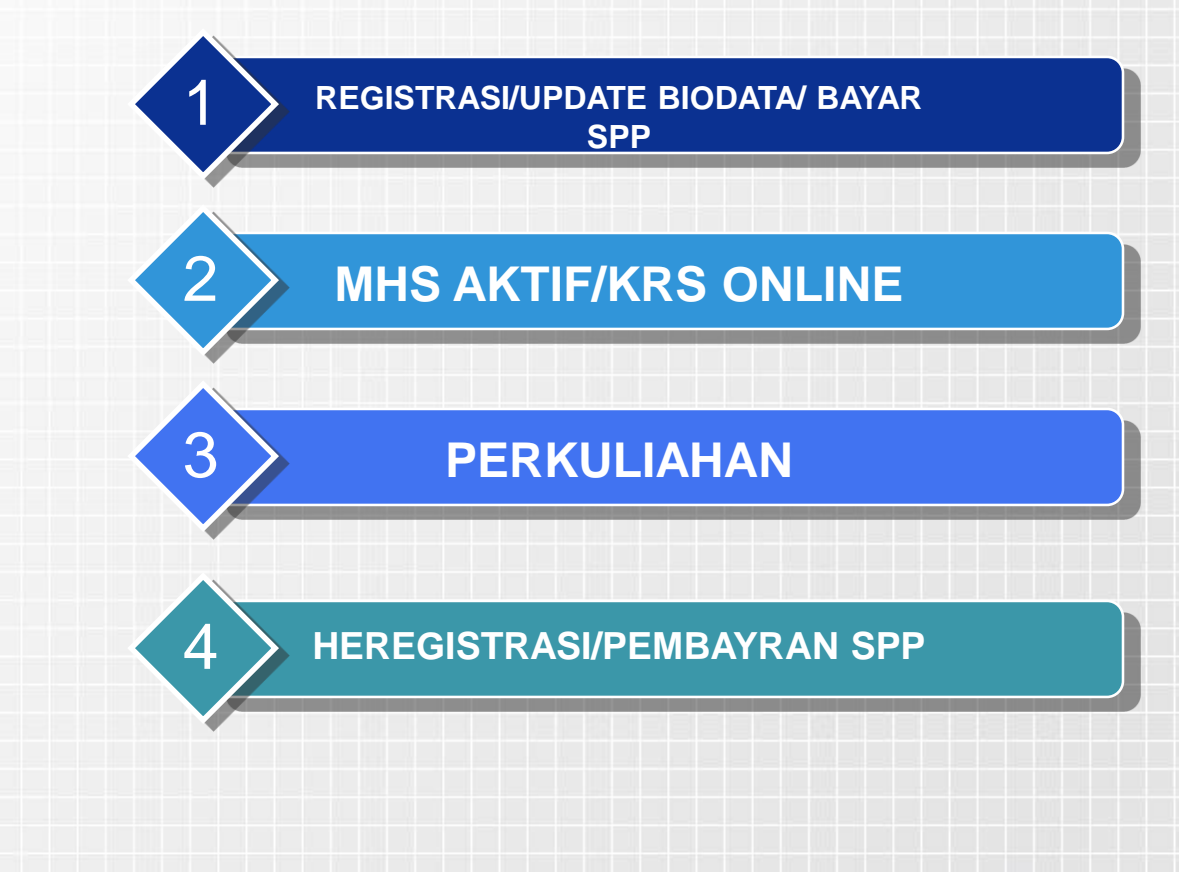

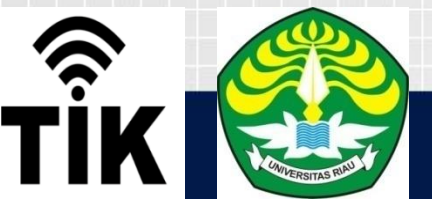

### STATUS MAHASISWA DI SISTEM INFORMASI AKADEMIK

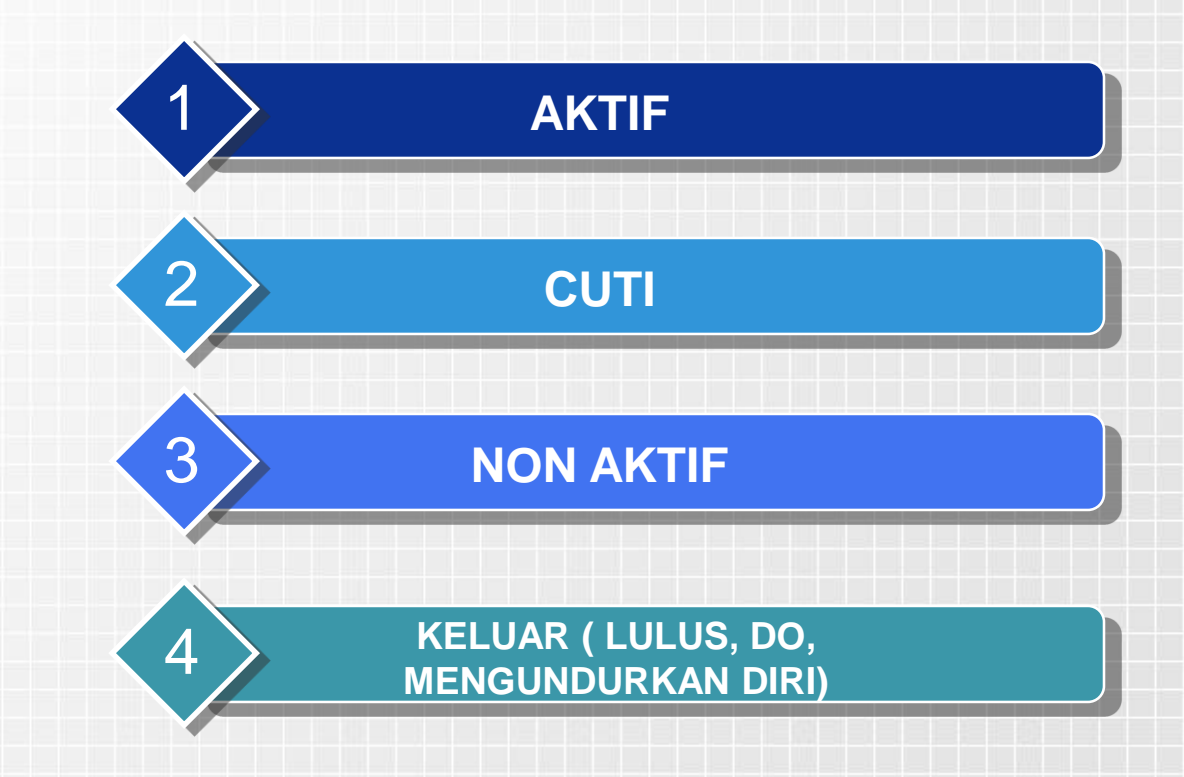

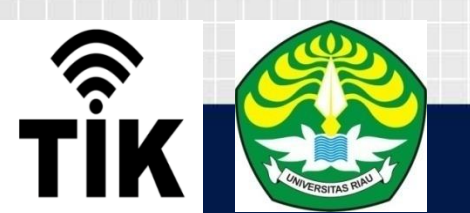

>

# MAHASISWA AKTIF

MAHASISWA AKTIF ADALAH MAHASISWA YANG MELAKUKAN PENGISIAN KRS PADA PERIODE SEMESTER AKTIF

 Pengisian krs bisa dilakukan sesuai dengan jadwal yang sudah di tetapkan dan status pembayaran spp sudah LUNAS.

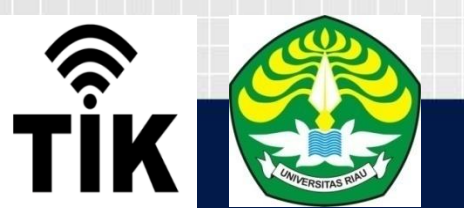

# **PEMBAYARAN SPP**

- PEMBAYARAN SPP DILAKUKAN SESUAI DENGAN JADWAL YANG SUDAH DI TETAPKAN.
- PEMBAYARAN SPP DILAKUKAN DENGAN CARA MENUNJUKKAN NIM MHS DI OUTLITE BANK KERJA SAMA UNRI
- CEK STATUS PEMBAYARAN SPP DI PORTAL SETELAH MELAKUKAN PEMBAYARAN, JIKA STATUS BELUM LUNAS LAPOR KE BAG DANA MASY REKTORAT LT 3 ATAU KE OPRATOR DI PRODI MASING-MASING.
- JIKA PEMBAYARAN TIDAK BERSTATUS LUNAS , PENGISIAN KRS ONLINE TIDAK BISA DILAKUKAN.

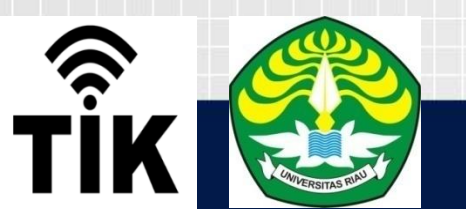

# MAHASISWA CUTI

MAHASISWA CUTI ADALAH MAHASISWA YANG MENGAJUKAN PERMOHONAN CUTI KULIAH PADA PERIODE SEMESTER AKTIF.

- Pengajuan cuti dilakukan secara online melalui aplikasi portal mahasiswa pada jadwal yang di tetapkan yaitu pada masa pembayaran spp.
- Pengajuan cuti di terima jika sudah di Setujui, cek status pengajuan cuti.

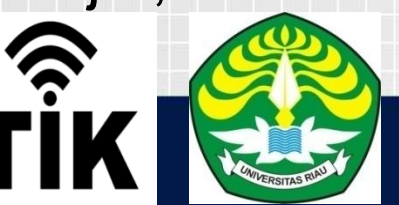

# MAHASISWA NON AKTIF

MAHASISWA NON AKTIF ADALAH MAHASISWA YANG TIDAK MENGAJUKAN PERMOHONAN CUTI KULIAH PADA PERIODE SEMESTER AKTIF DAN TIDAK MELAKUKAN PENGISIAN KRS.

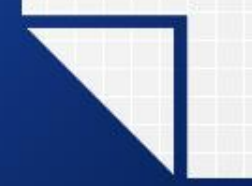

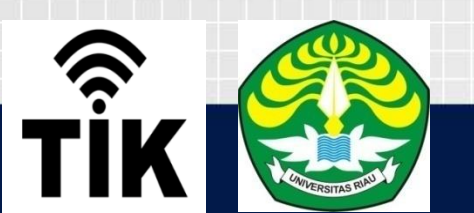

# **KRS ONLINE**

## Pengisian Kartu Rencana Studi (KRS) mahasiswa: kegiatan yang dilakukan oleh mahasiswa di awal semester perkuliahan.

Kartu Rencana Studi (KRS): sebuah kartu atau borang (form) yang berisi tentang jumlah dan jenis mata kuliah yang harus diambil atau diprogram, sesuai dengan hasil prestasi mahasiswa pada pada semester sebelumnya dan prasyarat tiap mata kuliah. Khusus semester I, mata kuliah yang diprogram adalah paket wajib semester I yang ditentukan oleh masing-masing fakultas, silahkan konsultasi dengan masing-masing Penasehat Akademik ( PA).

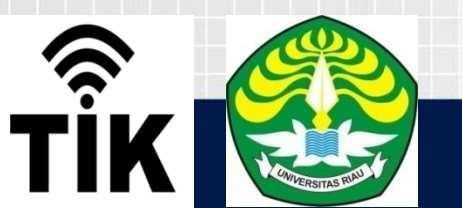

# **KRS ONLINE**

## BAGAIMANA CARA MELAKUKAN PENGISIAN KRS ONLINE????

## ALAMAT : https://portal.unri.ac.id

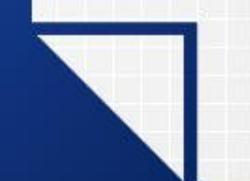

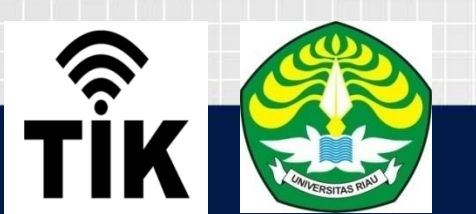

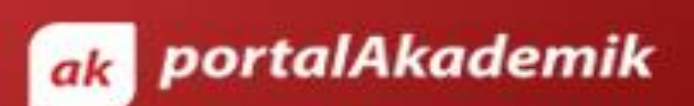

UNIVERSITAS RIAU

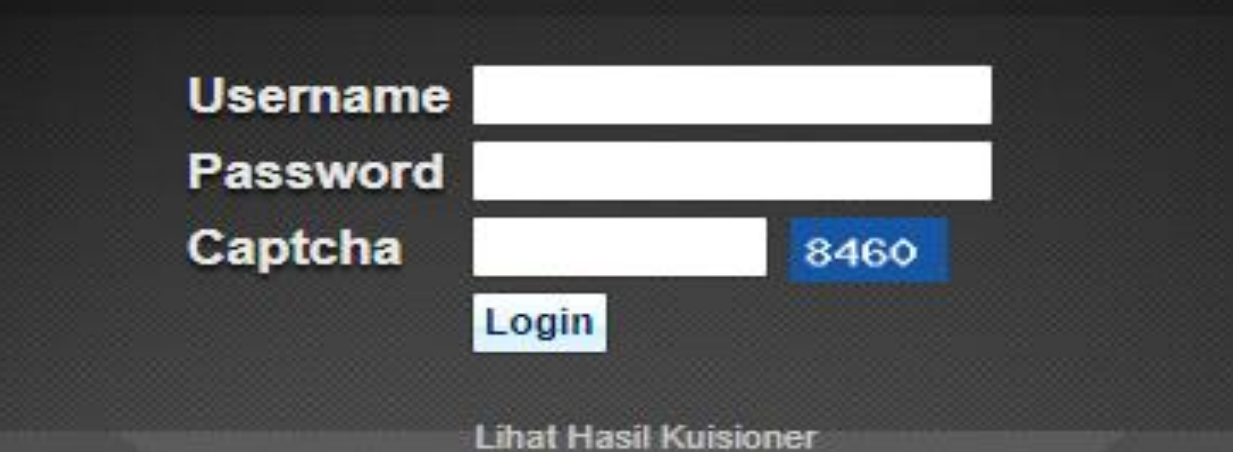

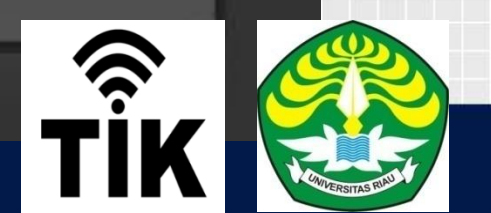

# **AKSES MAHASISWA BARU**

- PADA SAAT PERTAMA KALI LOGIN, MAHASISWA WAJIB MELAKUKAN PERUBAHAN PASSWORD.
- \* PASSWORD HARUS DIRAHASIAKAN, DILARANG SHARE PASSWORD DAN MENITIPKAN PENGISIAN KRS KEPADA MAHASISWA/ORANG LAIN.

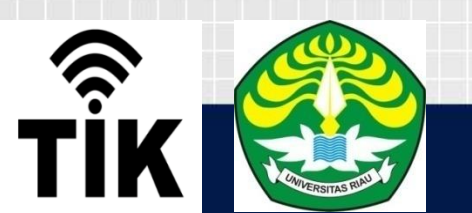

### **TAMPILAN PERTAMA KALI LOGIN**

Selamat Datang di Portal Akademik

Portal Akademik adalah sistem yang menungkinkan para civitas akademika untuk menerima informasi dengan lebih cepat melalui Internet. Sistem ini memberi kemudahan setiap civitas akademika untuk melakukan aktivitas-aktivitas akademik dan proses belajar mengajar.

Sistem mengidentifikasi bahwa ini adalah kali pertama Anda nasuk ke Portal Akademik. Untuk dapat menggunakan Portal Akademik, ada beberapa langkah yang harus dikuti terlebih dahulu. Silahkan tekan tombol dibawah untuk melanjutkan proses.

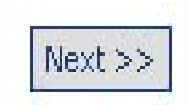

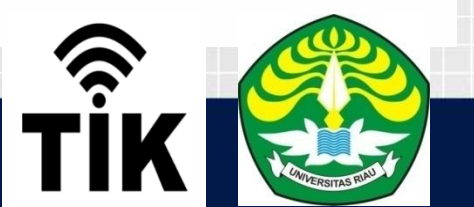

#### Kesepakatan yang Harus Dipenuhi

#### 1. Perlindungan Hak Milik Intelektual

Aplikasi Portal Akademik ini dikembangkan dan dimiliki sepenuhnya oleh . Segala karya intelektual terkait dengan aplikasi maupun data adalah milik . Segala informasi yang disajikan melalui aplikasi ini dapat digunakan secara bebas untuk keperluan akademis, non-komersial dan pribadi. Untuk itu, segala hal terkait dengan penggunaan sebagian atau seluruh karya intelektual termasuk data yang sifatnya komersial atau non-akademis, memerlukan ijin dan persetujuan dari .

#### 2. Penggunaan Portal Akademik

Aplikasi ini digunakan untuk kepentingan publik dan seluruh civitas akademika. Segala bentuk aktivitas yang merusak aplikasi, memanipulasi data, dan hal-hal lain sehingga merugikan seluruh civitas, akan diproses secara hukum, termasuk sangsi akademis bagi civitas akademika universitas, sesual aturan yang berlaku.

#### 3. Segala kebutuhan informasi terkait dengan aplikasi ini dapat diperoleh dari BAA .

#### Disclaimer

Aplikasi ini berfungsi sebagai alat bantu penyedia/penyaji informasi berupa interface publik yang menjembatani publik dengan aplikasi Sistem Informasi Akademik di . Semua informasi akademik diperoleh secara langsung dari fakultas, melalui infrastruktur jaringan intranet kampus. Data yang terlihat di Portal Akademik sama dengan yang ada di fakultas, oleh karena itu data di Portal Akademik sangat bergantung pada validitas data di fakultas. Secara formal, data yang valid adalah data yang telah diotorisasi oleh dekan fakultas maupun BAA.

Saya telah membaca dengan cermat, memahami, dan menyetujui setiap kesepakatan di atas.

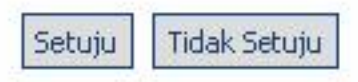

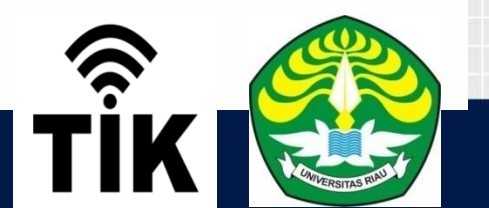

## **FORM PERUBAHAN PASSWORD**

#### **Ubah Password**

Untuk keamanan, Anda diwajibkan untuk memasukkan password baru untuk menggantikan password default Anda. Password default bisa Anda dapatkan dari selebaran yang dibagikan oleh BAA. Silakan masukkan password baru Anda:

Simpan

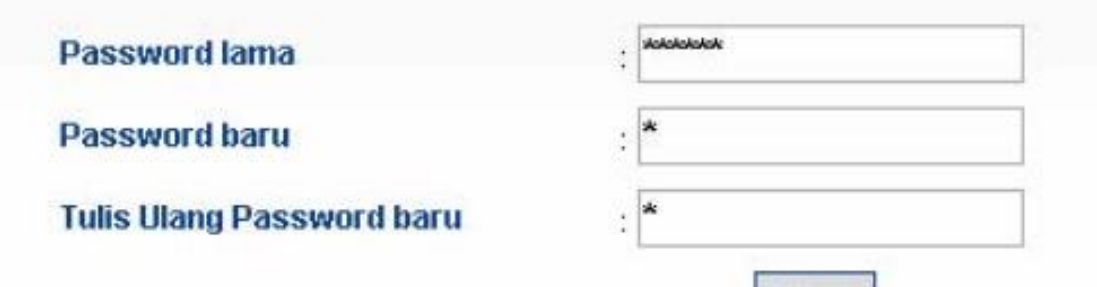

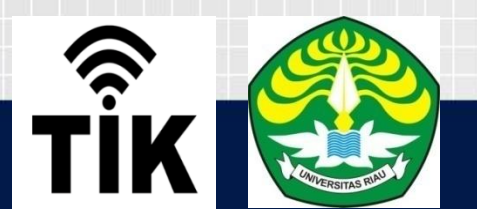

### Anda Telah Melalui Proses yang Disyaratkan! Terima Kasih.

Portal Akademik memiliki fungsi-fungsi:

- 1. Pengisian KRS (Karlu Rencana Studi)
- 2. Informasi Hasil Studi
- 3. Transkrip Nilai
- 4. Pengelolaan Nilai
- 5. Pengumuman (akademik, beasiswa, workshop)
- 6. Informasi matakuliah ditawarkan
- 7. Messaging
- 8. Forum diskusi

Sebelunnya, silakan Anda baca:

- 1. Manual Penggunaan Portal Akademik (PDF)
- 2. Kesepakatan Yang Harus Dipenuhi
- 3. Data Akademik Terakomodasi
- 4. Tentang Portal Akademik (Frequently Asked Questions)
- 5. Disclaimer

Portal Akademik ini akan selalu dikembangkan lebih lanjut, untuk memperbaiki kekurangan dan menambah layanan-layanan lainnya. Silakan tetap *keep in touch* dengan sistem ini.

Pertanyaan, saran, dan kritik silakan diberikan di form "feedback" (terletak di bagian bawah/footer halaman).

Silakan tekan tombol di bawah untuk masuk ke Portal Akademik .

### TAMPILAN PORTAL AKADEMIKA

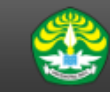

Portal Akademik | Universitas Riau

#### Selamat Datang NINDY DWI PUTRI

Selamat Datang di Portal Akademik. Portal Akademik adalah sistem yang memungkinkan para civitas akademika Universitas Riau untuk menerima informasi dengan lebih cepat melalui Internet. Sistem ini diharapkan dapat memberi kemudahan setiap civitas akademika untuk melakukan aktivitas-aktivitas akademik dan proses belajar mengajar. Selamat menggunakan fasilitas ini. Anda memiliki <u>( 0 ) pesan baru</u>

Masuk Terkirim

Kotak Pesan

#### Informasi Pengguna

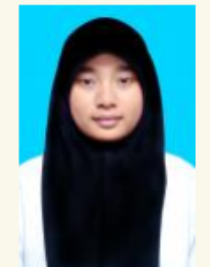

NINDY DWI PUTRI 1604123877 AGROBISNIS PERIKANAN

[Logout]

#### Academics

Halaman Depan

Panduan

Profil

Pengajuan Cuti

Pengajuan Tugas Akhir

Pengajuan Yudisium

Pengajuan Wisuda

SKPI

Status Pembayaran

Informasi Matakuliah Ditawarkan

Kartu Rencana Studi

Kartu Hasil Studi

Transkrip Nilai

Beasiswa

Hasil Kuisioner

Informasi Akadem

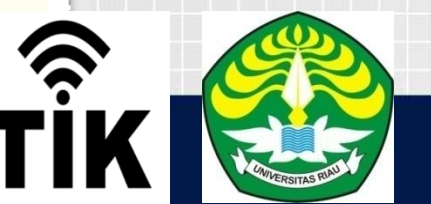

#### Pengumuman

#### Kategori : Informasi Akademik

- JADWAL KRS ONLINE: 24 Juli 2019
- INFO KELAS PENUH DAN JADWAL BENTROK: 23 Juli 2019
- CETAK KRS DAN PERSETUJUAN PA news: 22 Juli 2019

#### Kategori : Kegiatan Mahasiswa

Belum ada informasi untuk kategori ini

Kategori : Seputar Registrasi

Belum ada informasi untuk kategori ini

### Menu utama pada Portal Akademik

#### Academics

Halaman Depan Panduan Biodata Data Orang Tua Data SMA Pengajuan Cuti Pengajuan Tugas Akhir Pengajuan Yudisium Pengajuan Wisuda SKPI Status Pembayaran Informasi Matakuliah Ditawarkan Kartu Rencana Studi Kartu Hasil Studi Transkrip Nilai Beasiswa Hasil Kuisioner Informasi Akademik Workshop Ubah Password

| Virtual Class           |                         |
|-------------------------|-------------------------|
| Materi Kuliah           |                         |
| Pengumuman              |                         |
| Tugas Kuliah            |                         |
| Diskusi Online          |                         |
| Agenda Kelas            |                         |
| Agenda Pribadi          |                         |
| File Sharing            |                         |
| Referensi               | Davidu                  |
| Panduan                 | Pandu                   |
| Status Service<br>→ SIA | pengg<br>Akade<br>mahas |
|                         |                         |
|                         |                         |
|                         |                         |

Panduan penggunaan Portal Akademik untuk mahasiswa

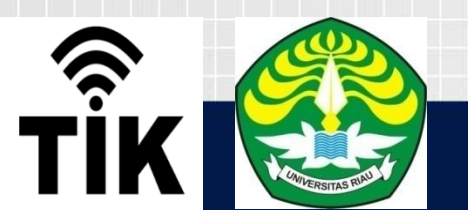

### **Profil Mahasiswa**

#### Keterangan :

Profil Mahasiswa berisi data pribadi pengguna portal akademik. Apabila terdapat kesalahan data, anda dapat menghubungi bagian akademik untuk memperbaikinya.

| NIM                  | 03016053                          |
|----------------------|-----------------------------------|
| Nama                 | Ratna Kusumastuti                 |
| Alamat               | Jl. Sudirman 36                   |
| Tempat Tanggal Lahir | KODYA YOGYAKARTA, 16 Januari 1984 |
| Agama                | ISLAM                             |
| Jenis Kelamin        | Perempuan                         |
| Asal SLTA            | SMU Ora Et Labora, Keb.Baru       |
| Tanggal Terdaftar    | 09 September 2003                 |
| Nama Orang Tua       |                                   |
| Alamat Orang Tua     |                                   |
| Warga Negara         | WNI                               |
| Status               | Lulus                             |
|                      |                                   |

TİK

# HIMBAUAN

\* KEPADA SELURUH MAHASISWA BARU UNTUK MELAKUKAN PEMERIKSAAN ULANG KEMBALI BIODATA DIRI, BIODATA ORANG TUA.

- PERBAIKAN BIODATA BISA DILAKUKAN MELALUI PORTAL MASING-MASING
- PERUBAHAN DATA DI PORTAL MERUPAKAN TANGGUNG JAWAB MASING-MASING MAHASISWA
- **\* JAGA DATA DAN PORTAL MASING-MASING**

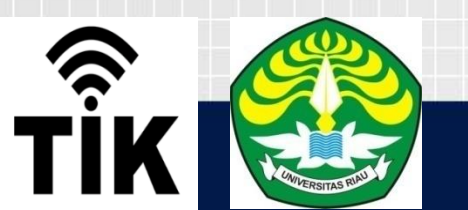

### Informasi Matakuliah Ditawarkan

#### Keterangan :

Informasi Matakuliah Ditawarkan berisi seluruh matakuliah yang ditawarkan pada semester aktif. Dari seluruh matakuliah yang terdapat pada daftar, setiap matakuliah mempunyai aturan tersendiri bergantung pada program studi, kurikulum, dan aturan akademik lainnya. Untuk lebih jelasnya, anda dapat melihat detil kelas.

### Semester Genap 2006/2007

| Prog             | Program Studi SISTEM INFORMASI 💌 |            |           |                            |         |     |     |
|------------------|----------------------------------|------------|-----------|----------------------------|---------|-----|-----|
| Pake             | t Semester 1                     |            |           |                            |         |     |     |
| NO               | KODE                             | MATA       | KULIAH    | NAMA DOSEN                 | KELAS   | W/P | SKS |
| 1                | MC16013                          | MATEMATIKA | A DASAR I | NUR ROKHMAN, S.Si., M.Kom. | Alpro I | w   | 3   |
| Paket Semester 2 |                                  |            |           |                            |         |     |     |
| Pake             | t Semester 4                     |            |           |                            |         |     |     |
| Paket Semester 6 |                                  |            |           |                            |         |     |     |
| Paket Semester 7 |                                  |            |           |                            |         |     |     |
| Pake             | t Semester 8                     |            |           |                            |         |     |     |
| Petunjuk:        |                                  |            |           |                            |         |     |     |
|                  | LZEL, Easterne                   |            |           | :                          |         |     |     |
| •                | Klik link na                     | ima kelas  | untuk mel | inat detil kelas           |         |     |     |
|                  |                                  |            |           |                            |         |     |     |

## SYARAT PENGISIAN KRS ONLINE

PENGISIAN KRS ONLINE DILAKUKAN PADA JADWAL YANG SUDAH DITETAPKAN.

MAHASISWA TELAH MELAKUKAN PEMBAYARAN UKT ATAU STATUS PEMBAYARAN UKT LUNAS KECUALI BAGI MAHASISWA PENERIMA BEASISWA.

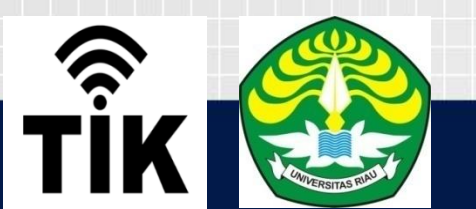

#### Kartu Rencana Studi

#### Keterangan :

Kartu Rencana Studi merupakan fasilitas pengisian KRS secara online. Fasilitas KRS Online ini hanya dapat digunakan pada saat masa KRS atau masa revisi KRS. Mahasiswa dapat memilih matakuliah yang ingin diambil bersesuaian dengan jatah sks yang dimiliki dan matakuliah yang ditawarkan. Setelah melakukan pengisian KRS mahasiswa dapat mencetak KRS tersebut agar dapat ditandatangani oleh dosen pembimbingnya masing-masing.

| NIM<br>Program S<br>Semester<br>Maksimum | tudi                                          | 03016053<br>SISTEM INFORMASI |      |  |  |  |
|------------------------------------------|-----------------------------------------------|------------------------------|------|--|--|--|
| Program S<br>Semester<br>Maksimum        | Rudi                                          | SISTEM INFORMASI             |      |  |  |  |
| Semester<br>Maksimum                     |                                               |                              |      |  |  |  |
| Maksimum                                 |                                               | Genap 2006 / 2007            |      |  |  |  |
|                                          | SKS                                           | 25                           |      |  |  |  |
| NO                                       | KODE                                          | MATA KULIAH                  | SKS  |  |  |  |
| 1                                        | MC16022 ALGORITMA DAN PEMROGRAMAN I           |                              |      |  |  |  |
| 2                                        | MG16023 BASIS DATA                            |                              |      |  |  |  |
| 3                                        | ML16012 KEMUHAMMADIYAHAN                      |                              |      |  |  |  |
| 4                                        | MD16057 PRAKTIKUM ALGORITMA DAN PEMROGRAMAN I |                              |      |  |  |  |
|                                          |                                               | Tot                          | al 8 |  |  |  |

Cara menambah data Rencana Studi:

- I. Pilih menu Kartu Rencana Studi
- 2. Tekan tombol Tambah
- Pilih mata kuliah yang akan diambil pada semester yang bersangkutan dengan memberi tanda centang (√) pada checkbox yang tersedia pada kolom Kelas/Mata kuliah dan tekan tombol Tambah.

Cara menghapus data Rencana Studi:

- Pilih menu Kartu Rencana Studi
- Berikan tanda centang (√) pada checkbox yang terdapat pada kolom Kode.

3. Tekan tombol Hapur

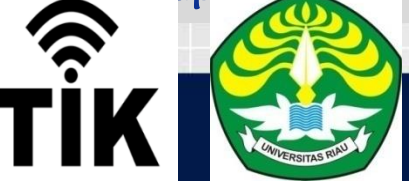

### KARTU RENCANA STUDI

Semester: Genap 2006 / 2007

Narre : Ratre Kusumestuti

NDN 03010033

Program Studi : SISTEM INFORMASE

Dosen PA ; ; SUPRIMATIN, 5.5; M.Kom.

Dosen Penblinbing TA L. LDrs., DEDI PRAMONO, M.Hum.

| No.    | Kelas                   | Matakuliah |                                             | eve |     | Jadwal      |             |             |             |      |    |
|--------|-------------------------|------------|---------------------------------------------|-----|-----|-------------|-------------|-------------|-------------|------|----|
| In ou  |                         | Kode       | Nama                                        | 262 | se. | Sh          | SI          | Rb          | Kiin        | Jm   | Sb |
| 1      | Alpro 1                 | MC16022    | ALGORITMULDAN<br>PENROGRAMAN E              | 2   | 2   |             | 10:00-11:50 |             |             |      |    |
| 2      | Basis Dota              | MS16029    | BASES DATA                                  | 3   | 1   | 10100-11150 |             |             | 19130-14120 |      |    |
| З      | Set Kl                  | NU16012    | KENUHAMMADIYAHAN                            | Z   | 1   |             |             | 15:30-17:20 |             |      |    |
| +      | ۵.                      | ND16057    | PRAKTEKUM<br>Algoritma dan<br>Penrograman e | 1   | 1   |             |             |             |             |      |    |
| Totalı |                         |            | 8                                           |     |     |             |             |             |             |      |    |
| IF 3   | (P Semester Lalu : 0.00 |            |                                             |     |     |             |             |             |             |      |    |
| Ma     | n Shs                   |            | 125                                         |     |     |             |             |             |             |      |    |
|        |                         |            |                                             |     |     |             |             |             |             |      |    |
|        |                         |            |                                             |     |     | Mengebah    | ui          |             | Mahas       | kava |    |

alın. Dosen PA

PHOTO.

## PERMASALAHAN DALAM PENGISIAN KRS ONLINE

| PERMASALAHAN                                           | SOLUSI                                                                                                    |
|--------------------------------------------------------|----------------------------------------------------------------------------------------------------|
| LUPA PASSWORD                                          | LAPOR KE OPERATOR AKADEMIK<br>FAKULTAS                                                                    |
| KELAS PENUH                                            | LAPOR KE OPERATOR AKADEMIK DI<br>FAKULTAS                                                                 |
| KELAS TIDAK TERSEDIA                                   | LAPOR KE OPERATOR AKADEMIK DI<br>FAKULTAS                                                                 |
| APLIKASI PORTAL TIDAK BISA<br>DIAKSES                  | LAPOR KE UPT TIK UNRI ATAU KE<br>OPERATOR AKADEMIK DI FAKULTAS                                            |
| STATUS BAYAR UKT BELUM<br>LUNAS PADAHAL SUDAH<br>BAYAR | BAWA BUKTI BAYAR UKT YANG ASLI<br>KE UPT TIK UNRI ATAU KE BAGIAN<br>KEUANGAN DI LANTAI 3 REKTORAT<br>UNRI |
|                                                        |                                                                                                    |

 UPT TIK UNRI
0761-63272 (jam kerja)
E-mail: tik@unri.ac.id dan tik.ur@ict.unri.ac.id
Website: tik.unri.ac.id

"Pendidikan adalah senjata paling mematikan di dunia, karena itu, Anda mampu mengubah dunia" – Nelson Mandela.

"Hiduplah seolah mati besok, belajarlah seolah hidup selamanya" – Mahatma Gandhi.

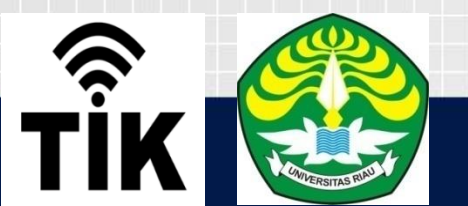

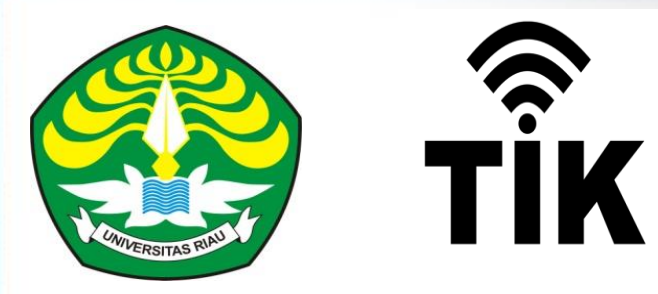

# sakalangkong hatumuhun sakalangkong suksema amanai matumuwun terimakasih thankyou tarimokasih turimong tampiaseh gaseh beh

MASA DEPANMU DIBENTUK OLEH APA YANG KAMU LAKUKAN HARI INI BUKAN BESO-BESOK !!!